## How to bookmark web page using android phone

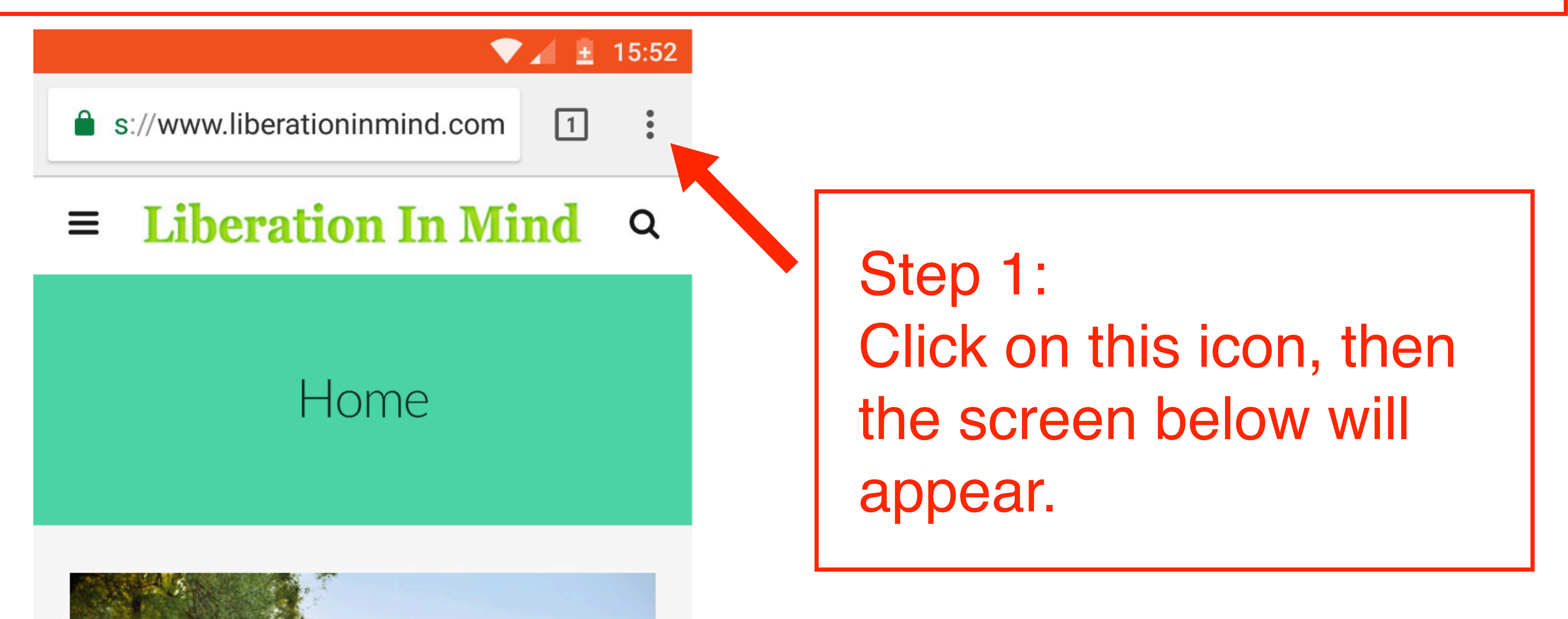

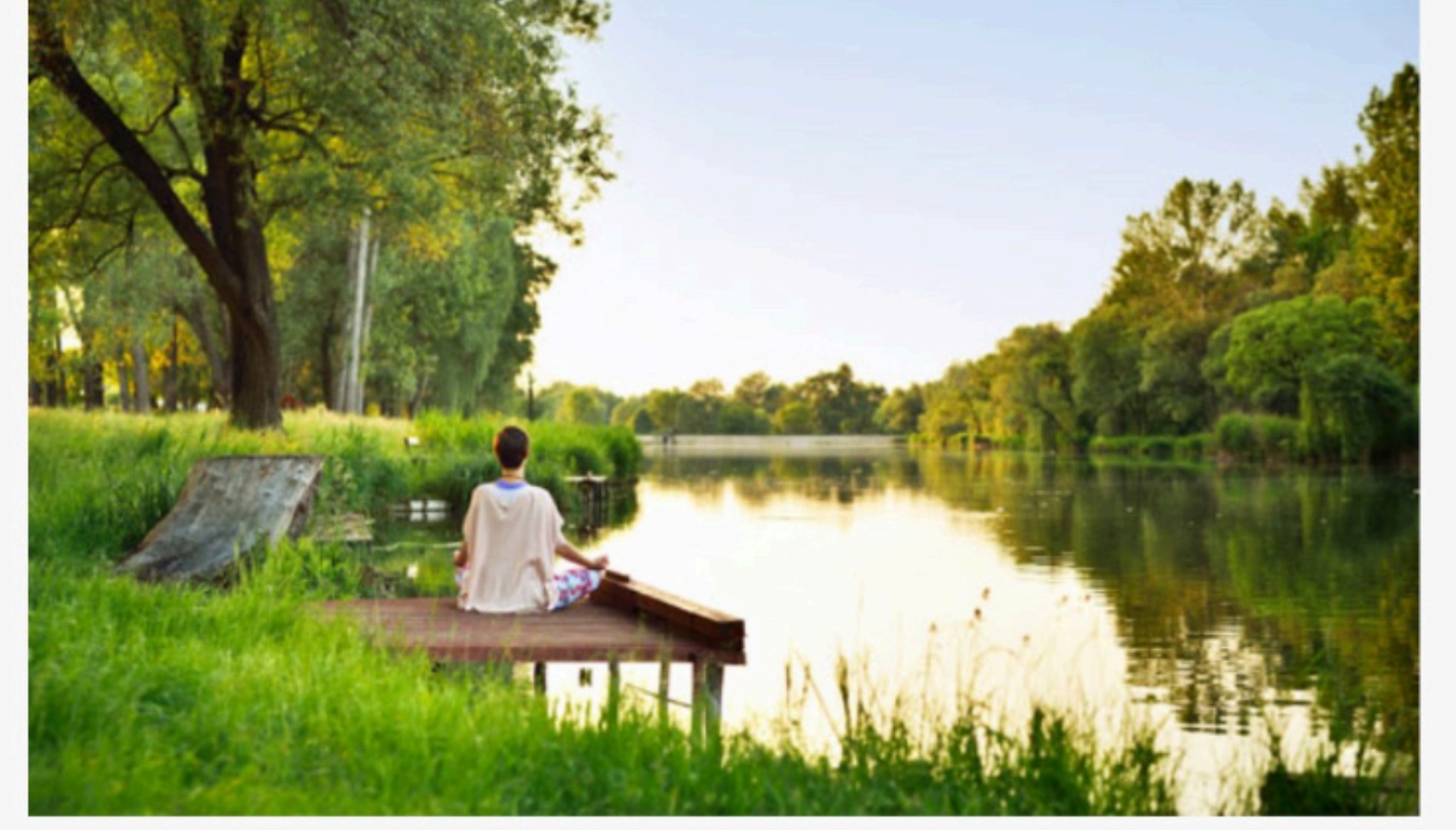

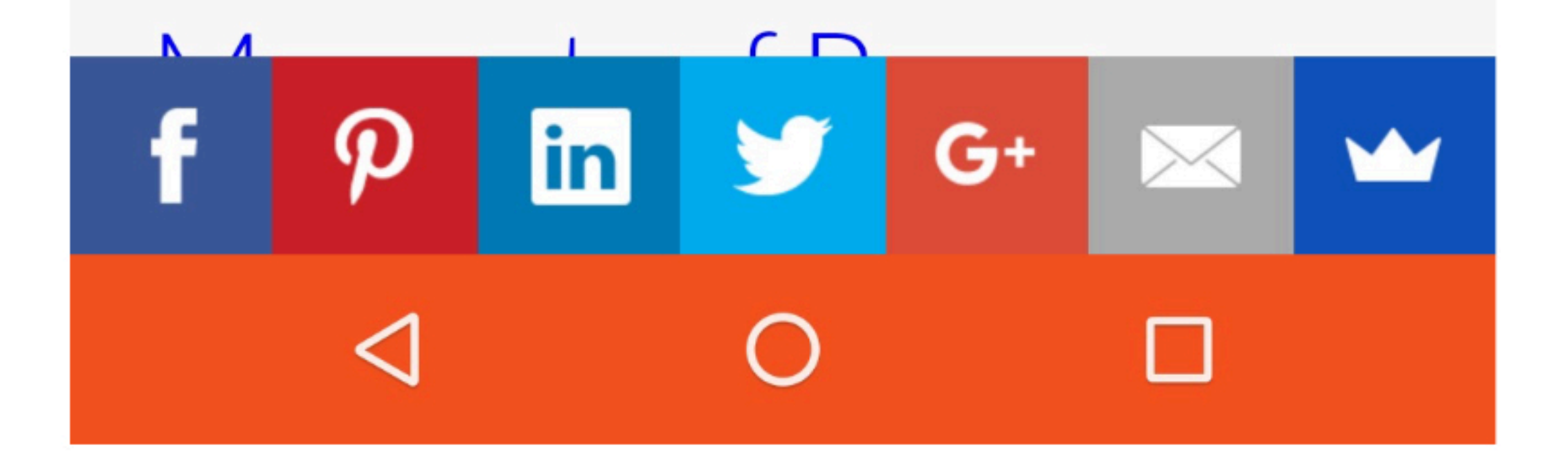

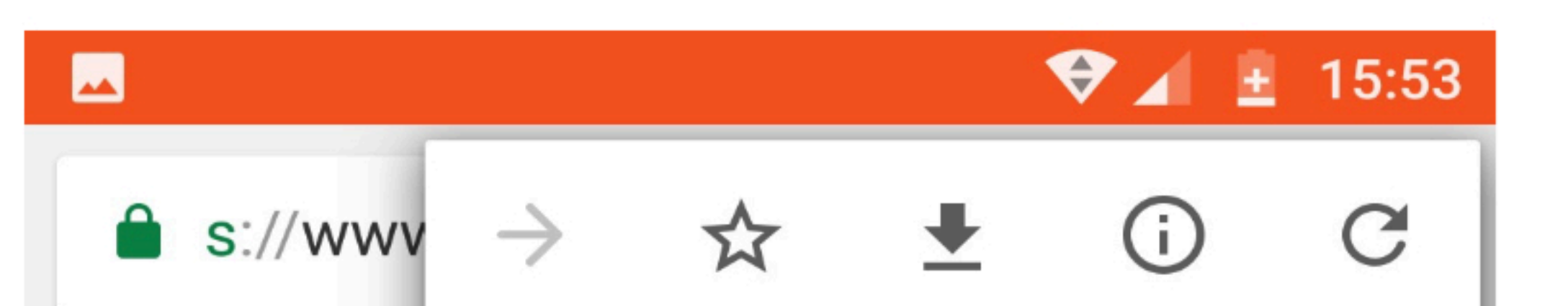

New tab

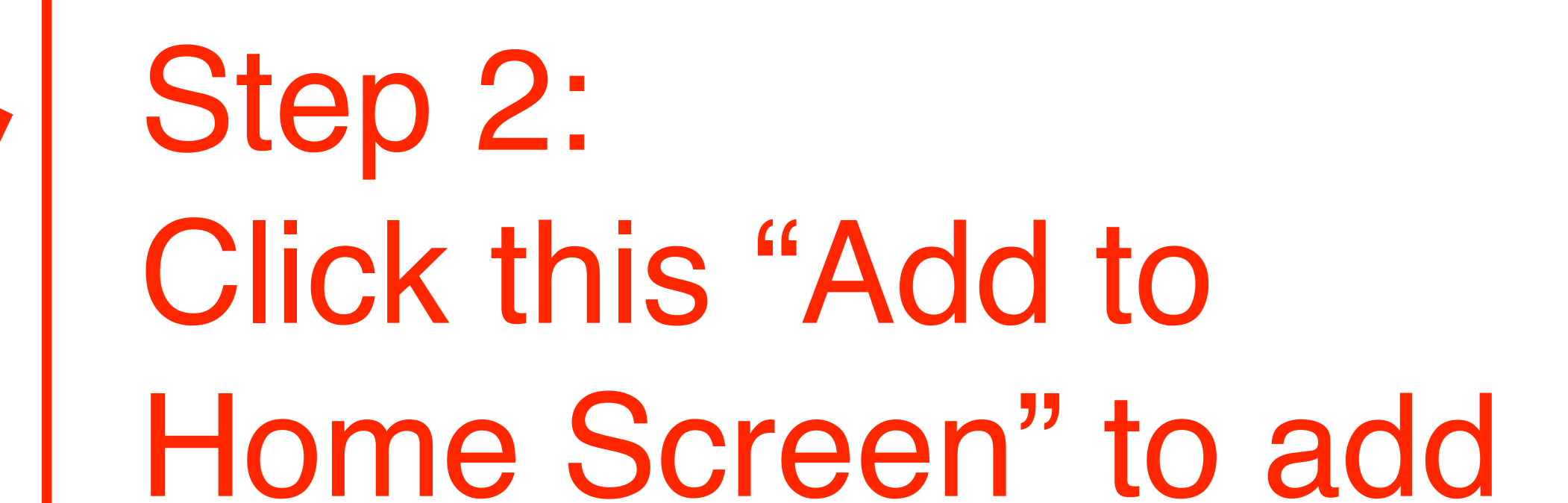

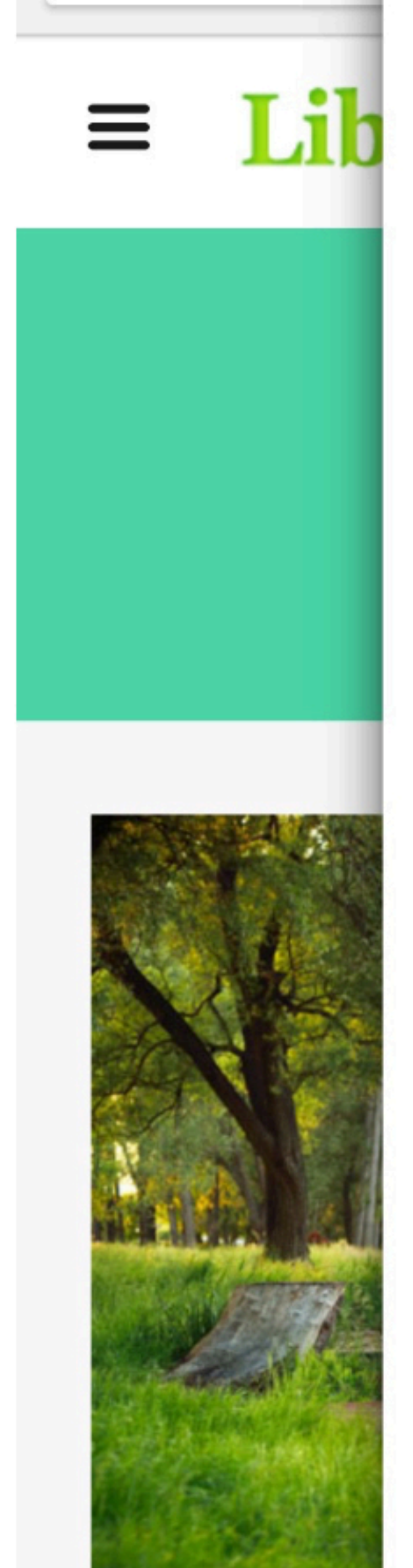

New incognito tab Bookmarks Recent tabs History Downloads Share... Find in page Add to Home screen Request desktop site the page as an icon on your phone screen. You can name it whatever you like. It will look like any app you have, but it is just a bookmark shortcut to the web page.

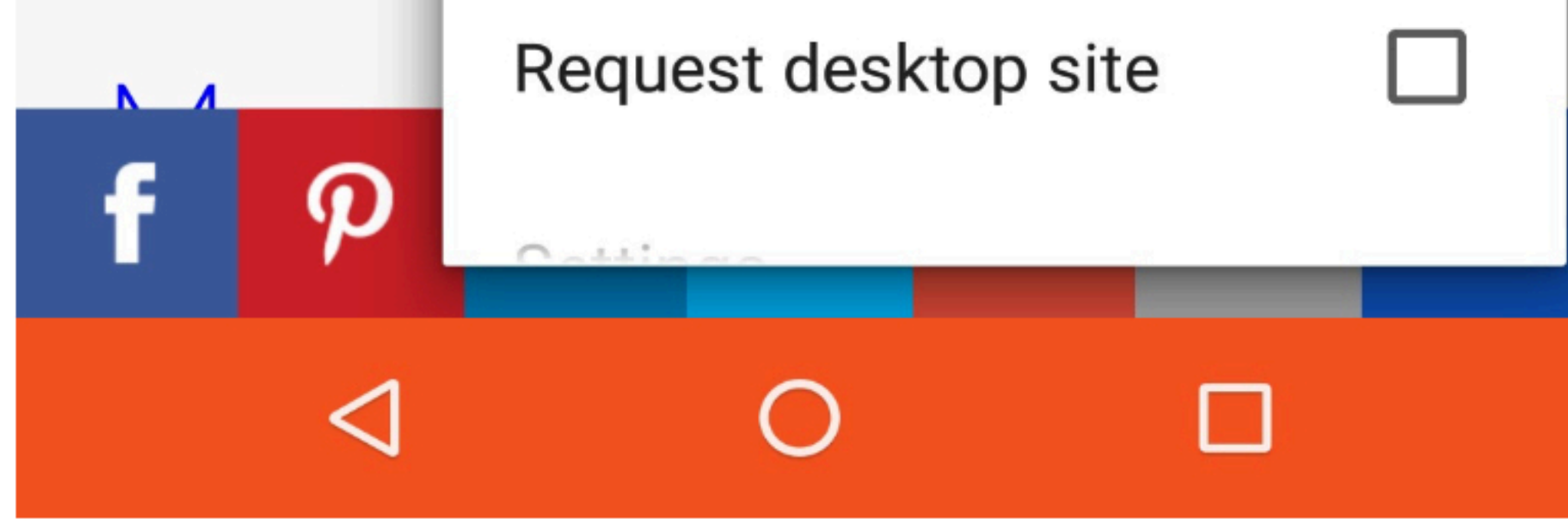